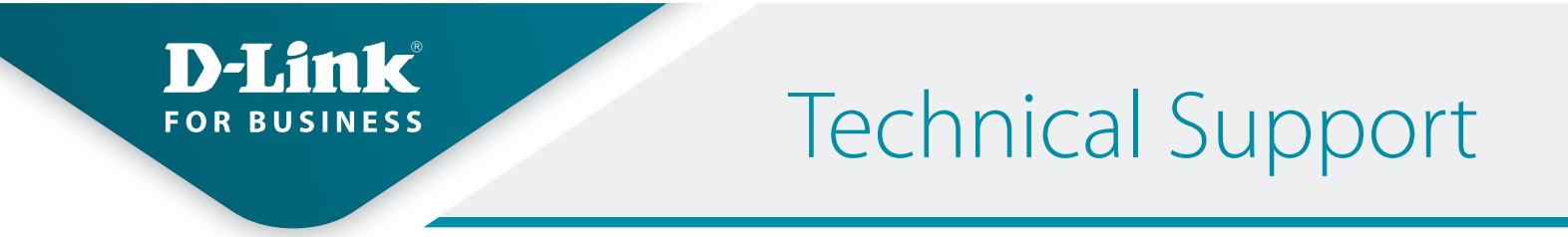

How to Setup the DWM-312 and Barracuda CloudGen F-Series Firewall for Connection Failover

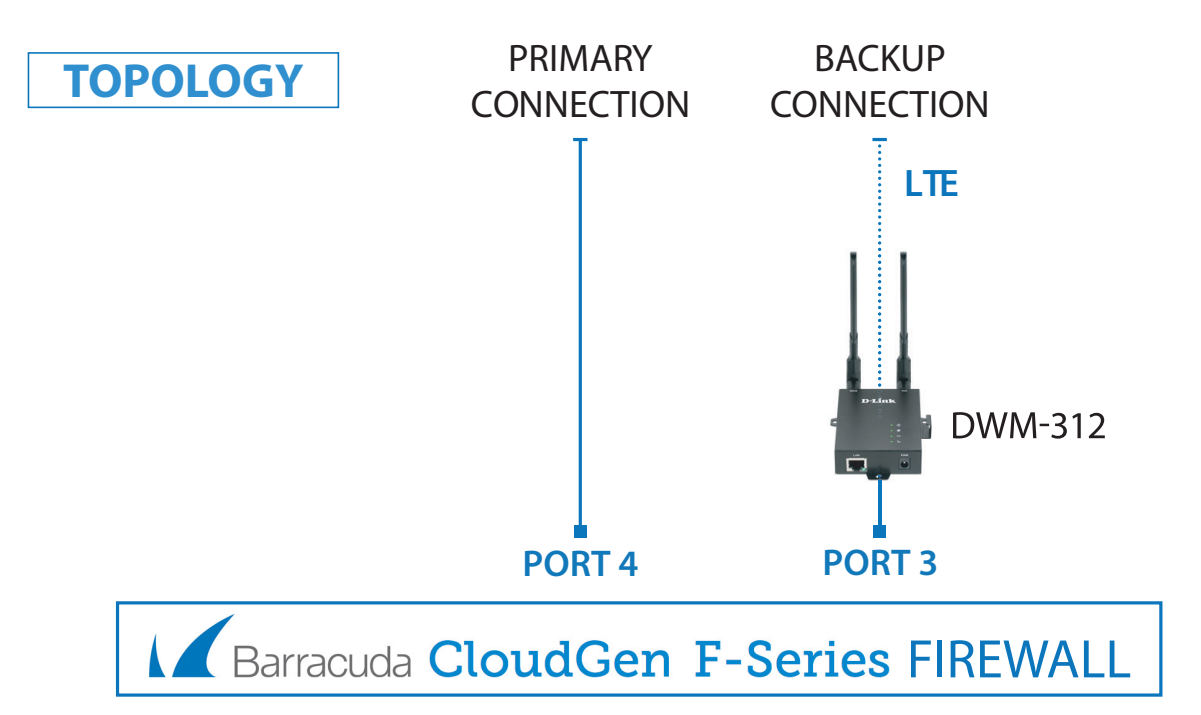

- **STEP 1.** To set the DWM-312 4G LTE Modem in Bridge Mode, connect it to your computer and log into it via http://192.168.0.1.
  - » Select "Internet" from the top menu. Then select SIMA > APN Settings. Set "Dial-Up Profile" to Manual. Choose your Country and your Telco. Click on "Apply".

| DWM-312              | Home Internet        | LAN VPN                                                                                                    | Advanced System   |
|----------------------|----------------------|----------------------------------------------------------------------------------------------------|-------------------|
| WAN Service          |                      |                                                                                                    |                   |
| SIMA                 | SIMA                 |                                                                                                    |                   |
| -Network Status      |                      |                                                                                                    |                   |
| -APN Settings        | APN Settings         |                                                                                                    |                   |
| -APN Configuration   | Dial-Up Profile      | Auto-Detection   Mathematical Mathematical M | anual O Selection |
| -Connection Settings | Country              | Australia                                                                                                    | T                 |
| -SIM Card Settings   | Telecom              | Telstra •                                                                                                    |                   |
| -onin ourd oettings  | Username             |                                                                                                    | (optional)        |
| -IPv4 and IPv6 info  | Password             |                                                                                                    | (optional)        |
| SIMB                 | Dialed Number        | *99#                                                                                                    |                   |
| Device Mode          | Authentication       | Auto 🔹                                                                                                    |                   |
| Device mode          | APN                  | telstra.internet                                                                                                    | (optional)        |
|                      | PIN Code             |                                                                                                    | (optional)        |
|                      | Primary DNS Server   |                                                                                                    |                   |
|                      | Secondary DNS Server |                                                                                                    |                   |

» Select "Router Mode" > Disable the "Keep Alive for WAN Access" option > Click on "Apply".

| D-Link<br>DWM-312           | Home             | Internet        | LAN      | VPN       | Advanced | System |
|-----------------------------|------------------|-----------------|----------|-----------|----------|--------|
| WAN Service<br>SIMA<br>SIMB | Router N         | lode            |          |           |          |        |
| Device Mode                 | NAT              |                 | • NAT    | Classical |          |        |
| Router Mode                 | Keep Alive for W | AN Access       |          |           |          |        |
|                             | Enable           |                 |          |           |          |        |
|                             | DNS Query        | ICMP Checking   |          |           |          |        |
|                             | Check Incoming   | / Outgoing Pack | et       |           |          |        |
|                             | Check Interval   | 60 secor        | ds 🔻     |           |          |        |
|                             | Fail Threshold   | 5 times         | <b>v</b> |           |          |        |
|                             | Target1          | DNS1            | Ŧ        |           |          |        |
|                             | Target2          | None            | Ŧ        |           |          |        |

» Select "Device Mode" > Select "Bridge Mode" > Click on "Apply".

| D-Link<br>DWM-312                                       | Home Internet | LAN     | VPN         | Advanced | System |
|---------------------------------------------------------|---------------|---------|-------------|----------|--------|
| <ul><li>WAN Service</li><li>SIMA</li><li>SIMB</li></ul> | Device Mode   |         |             |          |        |
| Device Mode                                             | Device Mode   | Router  | Mode 🖲 Brid | ge Mode  |        |
|                                                         | Apply         | Refresh |             |          |        |

» The Setup is complete for DWM-312 in Bridge Mode.

## **STEP 2.** Setting up Barracuda CloudGen F-Series Firewall for failover from Primary Connection to Backup Connection.

- » Go to Configuration > Configuration Tree > Box > Network.
- » Click on **xDSL/DHCP/ISDN** on the left and then click on "Lock".

| DASHBOARD CONFI                                        | GURATION            | CONTROL             | FIREWALL                | LOGS ST.              | ATISTICS             | EVENTS | SSH  |            |        | (     |
|--------------------------------------------------------|---------------------|---------------------|-------------------------|-----------------------|----------------------|--------|------|------------|--------|-------|
| Configuration<br>Tree                                  | Network $^{\times}$ |                     |                         | State Info            | Activ                | ate 为  | Undo | <b>~</b> [ | Discor | nnect |
| Box Network - xDS                                      | L/DHCP/ISD          | N                   |                         |                       | Discard<br>Im/Export | Lock   |      | Send Chan  | ges    | ×     |
| Configuration IP Configuration Interfaces Vietual LANs |                     | Note: An external i | DSL modem is requ<br>JP | uired to configure xD | 95L links.           |        |      |            |        |       |
| Ethernet Bundles                                       | DHC                 | P Enabled           |                         | yes                   |                      |        |      |            | $\sim$ |       |
| Routing<br>xDSL/DHCP/ISDN                              | DHC                 | P Links             |                         |                       |                      | Ø      | + 1  | × 🗤 📄      | Ð      | ∎•    |
| Wireless WAN                                           |                     |                     |                         | Name                  | Link Activ           | /e     | Sta  | andby Mode |        |       |
| Integrity Check                                        | <                   |                     |                         | DHCP03                | yes                  |        | no   |            |        |       |
| Configuration Mode                                     |                     |                     |                         | provider              | yes                  |        | no   |            |        |       |
|                                                        |                     |                     |                         | <                     |                      |        |      |            | >      |       |

- » Under DHCP Client Setup, set "DHCP Enabled" to "Yes".
- » Under **DHCP Links** click on + to add a new entry. Give it a name ("DHCP03" in our example).
- » Under Connection Details set "DHCP Interface" to "p3" (port 3).
- » Under DNS set "Use Provider DNS" to "Yes".
- » Under Routing set "Create Default Route" to "No".
- » Under Target Networks click on + and add a new entry "0.0.0.0/0".
- » Set Trust Level to "Untrusted".
- » Set Route Metric to 101 (if your primary Internet connection route metric is set to 100).

| 0                              |                           |              |          |
|--------------------------------|---------------------------|--------------|----------|
| DHCP Interface                 | p3                        | ✓ □ Other    | <b>.</b> |
| DNS                            |                           |              |          |
| Use Provider DNS               | yes                       | ~            | ٦.       |
| Use Provider Domain Name       | no                        | ~            | ī.       |
| Use Dynamic DNS                | no                        | $\checkmark$ | ī.       |
| Dynamic DNS Params             | Edit Clear Disabled       | b            | Ð        |
| Create Default Route           | no                        | M            | ±۰       |
| Target Networks                | 0.0.0/0                   | 12 1 × 1 × 1 |          |
| Target Networks                | 0.0.0.0/0<br><            |              | _        |
| Target Networks<br>Trust Level | 0.0.0/0<br><<br>Untrusted |              | Ē.       |

- » Configure Connection Monitoring. Under Connection Monitoring in the "Reachable IPs" section click on + to add an IP address which will be used to monitor the connection (in our example we are using 8.8.8.8)
- » Under Unreachable Action select "Increase-Metric".
- » Click on **OK.**

| Connection Monitoring |                 |   |              |   |   |   |        |    |
|-----------------------|-----------------|---|--------------|---|---|---|--------|----|
| connection monitoring |                 |   |              |   |   |   |        |    |
| Log Level             | standard        |   |              |   |   |   | $\sim$ | Ē, |
| Reachable IPs         |                 | • | $\mathbf{x}$ | ÷ | × | ÷ | 4      | ۰. |
|                       | 8.8.8.8         |   |              |   |   |   |        |    |
|                       |                 |   |              |   |   |   |        |    |
|                       |                 | _ |              |   |   |   |        |    |
|                       |                 |   |              |   |   |   | 2      |    |
| Unreachable Action    | Increase-Metric |   |              |   |   |   | $\sim$ | ∎- |
|                       |                 |   |              |   |   |   |        |    |

- » Enable **Connection Monitoring** for your Primary Internet connection (DHCP link "provider" in our example), as described in step C above. Click on OK.
- » Activate the new configuration: click on "Send Changes" and then on "Activate".

| Box Network - xDSL/DHCP/ISDN                    | Discard<br>Im/Export Vnlock | Send Changes 🗙 |
|-------------------------------------------------|-----------------------------|----------------|
| Configuration Tree Network                      | State • Activate Undo       | Disconnect     |
| Box Network - xDSL/DHCP/ISDN Activation Pending | Discard<br>Im/Export Vnlock | Send Changes   |
| Activate Changes                                | ×                           |                |
| RCS Change Message                              |                             |                |

Activate (Keep Locks)

Cancel

» Your Setup is complete.

Activate